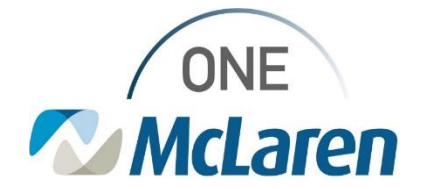

# **Cerner Flash**

### Ambulatory: Addition of Standard HPI and ROS Components

April 18, 2023

#### Addition of Standard HPI and ROS Components Overview

**Change effective by EOB 4/18/23:** Due to unforeseen limitations with the new HPI – Shared and ROS – Shared components, the standard Subjective/History of Present Illness and Review of Systems components will be added back to the Outpatient Workflow Page for all Ambulatory Provider positions. Users <u>must</u> log out of Cerner and back in to see this change. Please note, this will affect your Contextual View. Users will have to manually move the components where desired.

#### Functionality of the HPI – Shared and ROS – Shared components:

- 1. Users can still utilize these components for shared documentation if desired.
  - a. Clinical Staff should utilize these at the Provider's discretion.
  - b. Documentation entered here will pull into the visit note.
  - c. This documentation cannot be modified within the note itself; it must be modified via the component on the Workflow Page.
- 2. The shared components can be hidden if the Provider prefers not to use them.
- <u>Important Note:</u> IT is investigating all of the reported issues that our ends user have experienced with the shared components. More information will be shared in the near future.

#### Addition of Standard Components on the Workflow Page

- 1) The standard (previous) **Subjective/History of Present Illness** and **Review of Systems** components will be added back to the Outpatient Workflow Page.
  - a. To move the components to **Contextual View**, select the right-facing arrow on the right-hand side of the component.
  - b. Components must be moved in the desired order to display appropriately.

| Subjective/History of Present Illness Selected Visit 🛐 📀 🗸 |  |
|------------------------------------------------------------|--|
| Tahoma - 9 - X In B I U A-                                 |  |
|                                                            |  |

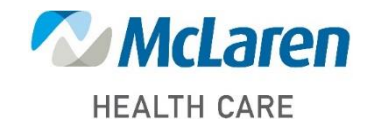

### Doing what's best

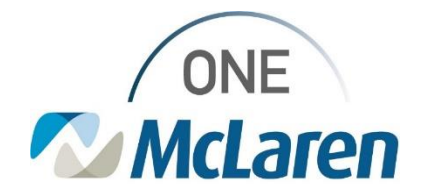

# **Cerner Flash**

#### **Hide Shared Components**

- 1) Users may hide the **HPI and ROS Shared** components if desired.
  - a. Select the **dropdown arrow** on the right-hand side of the Workflow Page.
  - b. Hover over **Components** to display a list to the left.
  - c. **De-select** the component(s) you wish to hide.
  - d. The component(s) will be removed from the Outpatient Workflow Page.
    - <u>Note</u>: Users can add the components back at anytime by repeating this process and selecting the hidden components.

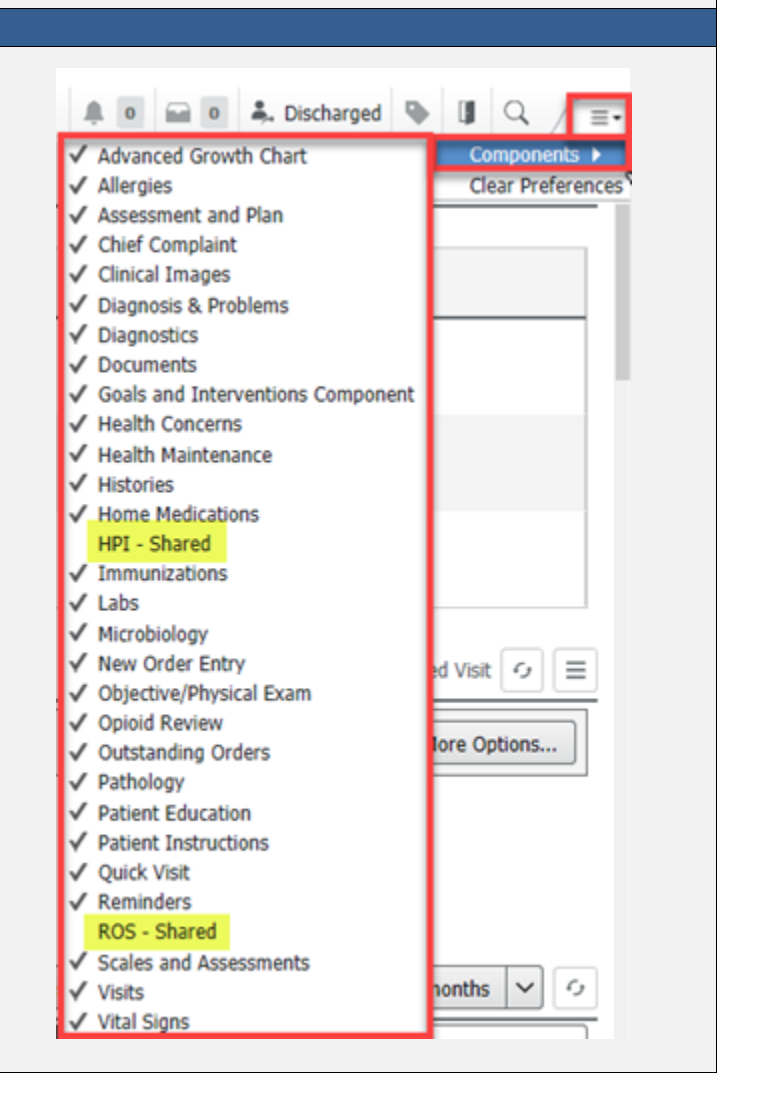

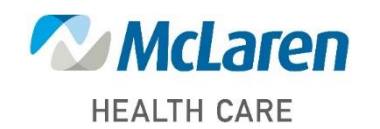

Doing what's best